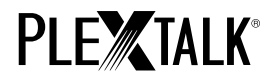

# プレクストークリンクポケットチュートリアル ポッドキャスト編

#### 目次

- 1 ポッドキャスト機能でできること
- 2 インターネットからポッドキャストを探す
- 3 パソコンを使ってポッドキャストを登録する
- 4 ポッドキャストをダウンロードして再生する
- 5 ポッドキャストに関連するメニュー

# 1 ポッドキャスト機能でできること

ポッドキャストとは、インターネットでニュース番組や語学学習番組などの音声ファイルなどを 「ダウンロード」で配信するサービスです。プレクストークリンクポケットでは、音声ファイルの ポッドキャストを行なっている番組の情報(チャンネルと呼びます)を登録することで、チャンネ ルで配信される個々の音声ファイル(エピソードと呼びます)を内蔵メモリや SD カードにダウン ロードして聴くことができます。

#### 2 インターネットからポッドキャストを探す

インターネットを検索すると、ポッドキャストを配信しているホームページを見つけることができ ます。プレクストークリンクポケットに登録するには、ホームページから「RSS」というポッドキ ャストの一覧情報を配信している URL を見つける必要があります。

ポッドキャストを配信しているホームページの中から、「RSS」や「Podcasting」という説明のある URL や、または、ポッドキャストの受信方法に関する説明の文章を頼りに URL を探してください。

### 3 パソコンを使ってポッドキャストを登録する

- (1) パソコンがインターネットに接続しているか確認してください。
- (2) Plextalk Transfer (パソコン用ソフトウェア)をインストールしてください。Plextalk Transfer のインストーラーはプレクストークのホームページからダウンロードすることがで きます。(http://www.plextalk.com/jp/download/software.html)
- (3) Plextalk Transfer を起動してください。

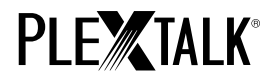

- (4) プレクストークリンクポケットをパソコンに USB ケーブルで接続してください。Plextalk Transfer がプレクストークリンクポケットの内蔵メモリ(または SD カード)を認識します。
- (5)カテゴリから"ポッドキャストチャンネル設定"を選択してください。
- (6) 転送先フォルダを選択して、ファイルメニューからポッドキャストチャンネルの追加を選択し てください。

| 🖀 Plextalk Transfer                                        |            | _       |   |
|------------------------------------------------------------|------------|---------|---|
| <b>ファイル(E) 表示(Y) ネットワーク(N) ヘルプ(H)</b><br>内容の表示(Y)<br>削除(D) |            |         |   |
| 新規フォルダ作成(N)                                                |            |         |   |
| ポッドキャストチャンネルの追加(P)<br>ウェブラジオの追加( <u>W</u> )                |            |         |   |
| 転送の中止( <u>c</u> ) Ctrl+Shift+F4                            |            |         |   |
| 終了( <u>X</u> )                                             |            |         |   |
| +->>+                                                      |            |         |   |
| 転送先(型):                                                    |            |         |   |
| Jazz Piano World<br>今朝のニュースポッドキャスト<br>落語でRAKUGO!           |            |         |   |
|                                                            |            | 転送      | 5 |
| URLを入力して新しいポッドキャストチャン 802バイト 選択中                           | 空き容量 1.8GB | USBで接続中 |   |

(7) ポッドキャストの URL を入力してください。

動作確認のために、プレクストークのホームページにあるサンプルを利用することができます。 プレクストークのホームページ(<u>www.plextalk.com</u>)にアクセスし、ダウンロードメニューか ら「ポッドキャスト、ウェブラジオサンプル」ページへと移動します。

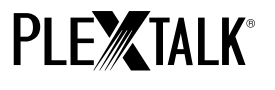

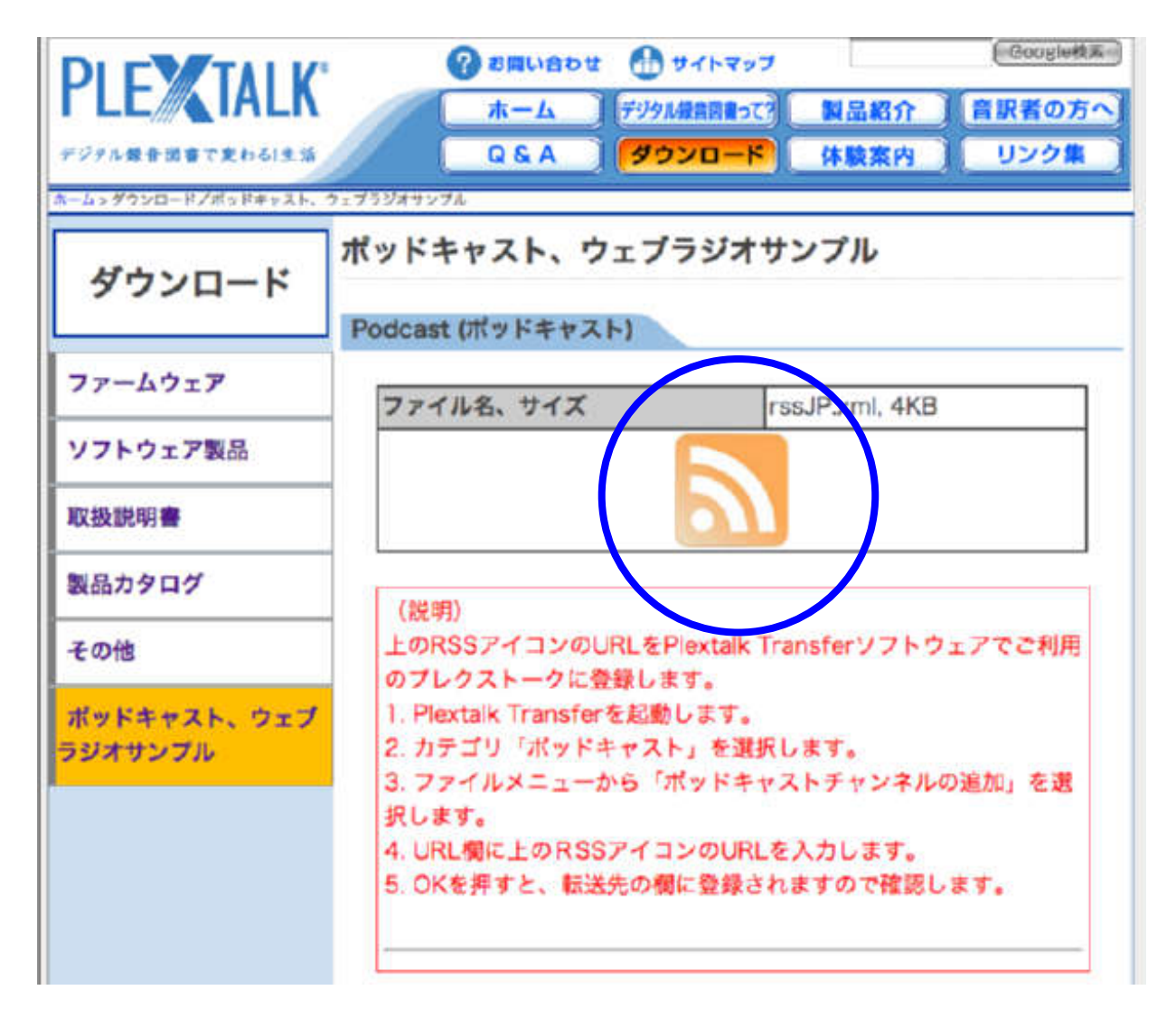

RSSアイコン(リンク先URLは<u>http://www.plextalk.com/jp/Podcast/rssJP.xml</u>)を選択し、 URLをコピーします。

Plextalk Transfer に URL を入力して、OK ボタンで決定します。

| ポッドキャ | ストチャンネルの〕 | 自力口 |        | × |
|-------|-----------|-----|--------|---|
| URL:  |           |     |        |   |
|       |           |     |        |   |
|       |           | OK  | Cancel | 1 |
|       |           |     |        | - |

(8) 転送先フォルダにポッドキャストのチャンネル名称が登録されます。プレクストークホームペ ージの動作確認用サンプルを利用している場合は、"プレクストーク ポッドキャストテスト"

2012/10 シナノケンシ株式会社

# **PLE** TALK<sup>®</sup>

と登録されます。

(9) プレクストークリンクポケットをパソコンから取り外し、Plextalk Transfer を終了します。

# 4 ポッドキャストをダウンロードして再生する

- ポッドキャストをダウンロードするためには、プレクストークリンクポケットがインターネットに接続している必要があります。
- (2) 再生したいポッドキャストチャンネルを選択します。まずタイトルキーを押して内蔵メモリ (またはSDカード)を選択した後、上ボタンを2回押し、"カテゴリ選択"を選択します。右 または左キーを押して"ポッドキャスト"を選択します。下キーを2回押し"タイトル選択" を選択します。右または左キーで再生したいポッドキャストチャンネルを選択します。再生停 止キーで決定します。
- (3) "エピソードの一覧がありません。エピソードの一覧を更新しますか?"という音声ガイドが ありますので、再生停止キーまたは#キーを押します。エピソードの一覧が更新されます。
- (4) 再生停止キーを押すと、"ダウンロードされていないエピソードです。ダウンロードします か?"という音声ガイドがあります。再生停止キーを押してダウンロードを開始します。ダウ ンロードしたエピソードはプレクストークリンクポケットの内蔵メモリ(またはSDカード) に保存されます。
- (5) ダウンロードの状況を確認するには、5キーを押してください。
- (6) ダウンロードが完了すると、再生停止キーを押してエピソードを再生することができます。
- \* "エピソードの一覧がありません。エピソードの一覧を更新しますか?"という音声ガイドは、 登録したポッドキャストチャンネルを初めて選択して再生操作する場合のみガイドされます。

#### 5 ポッドキャストに関連するメニュー

プレクストークリンクポケットのメニューにはポッドキャストに関連する項目があります。

"ポッドキャスト"メニュー:

- エピソード一覧の更新:
  現在選択しているポッドキャストチャンネルのエピソードの一覧を最新の状態に更新します。
- エピソードをまとめてダウンロード:
  現在選択しているポッドキャストチャンネルのエピソードを全てダウンロードします。
- "メディア管理"メニュー:
  - タイトル削除:

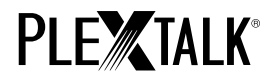

選択中のタイトル(ポッドキャストチャンネル)のダウンロード済みエピソードを全て削 除します。

 ファイル削除: 選択中のエピソードを削除します。

チュートリアル終わり